# Welcome to Your SouthernLifeStyle Rewards Site!

This is your quick guide to the features you will see on your

Southern*LifeStyle* Rewards site. Log in via mySOurce or at www.socorewards.com to get started!

Southern*LifeStyle* Rewards

### **LOGGING IN**

- How Do I Access My New Account?
  - 1. Log in to mySOurce.
  - 2. Click the Southern*LifeStyle* Rewards icon.
- How Do I Access My Account If I Don't Use mySOurce? How Do I Sign up My Spouse?

First-time visitors, employees and medically enrolled spouses are invited to log in separately at www.socorewards.com with the following default credentials:

- Username: first initial + last name (e.g., JDoe)
- Password: date of birth (mmddyyyy) (e.g., 05251972)

*Please Note: Employees and spouses will need to update their passwords after logging in for the first time.* 

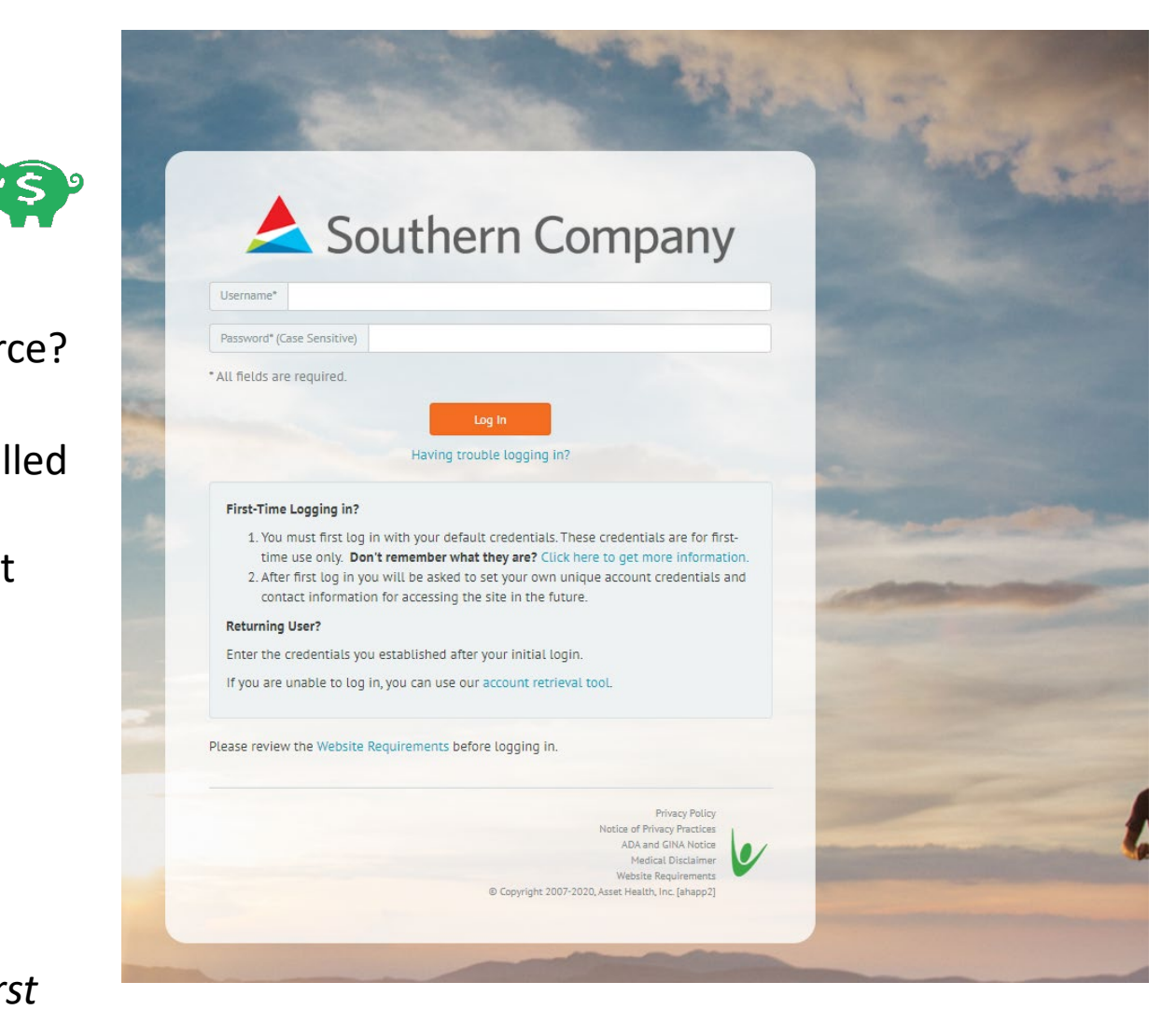

### **DOWNLOADING THE MOBILE APP**

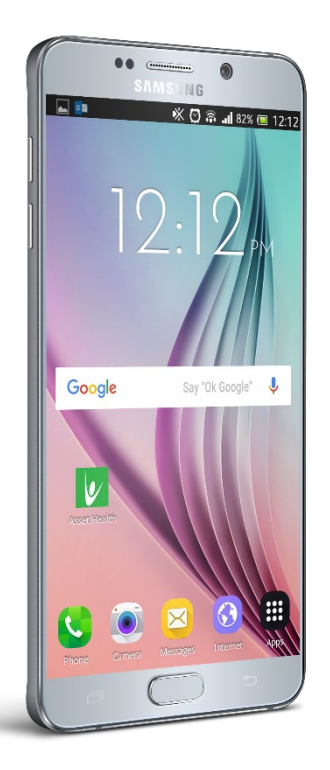

Follow these easy steps to download and activate the app:

- 1. Download **Asset Health Mobile** from the App Store or Google Play.
- Once downloaded, sign into your SouthernLifeStyle Rewards account on your desktop via mySOurce or www.socorewards.com.
- Click on the 'Mobile App' icon in the top right. Select the 'First Time Authorization' option and obtain your token for app authorization.
- 4. Open the app, tap **'Begin Authorization'**, then follow the instructions to enter the authorization token and the email address associated with your wellness account.
- 5. Set your four-digit PIN. You will use this PIN to access your app from now on.

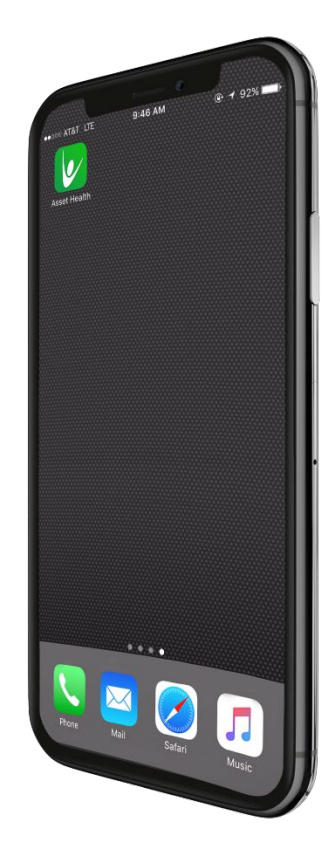

### **YOUR HOME PAGE**

How Do I Know How Much Money I've Earned and Have Left?

On the home page, view your year-to-date incentive earnings in the Incentive Rewards Status tile. Look for 'HRA/HSA/FSA Earnings' and 'YTD Amount Earned' next to the piggy bank icon.

To find your current balance:

Find the 'Check Your Spending Account' tile under Quick Links.

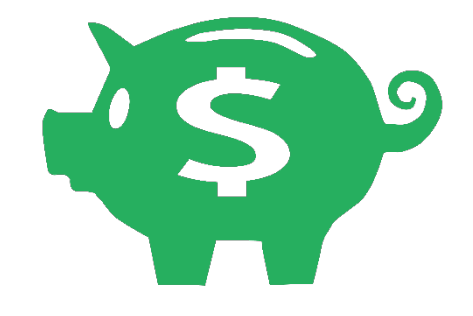

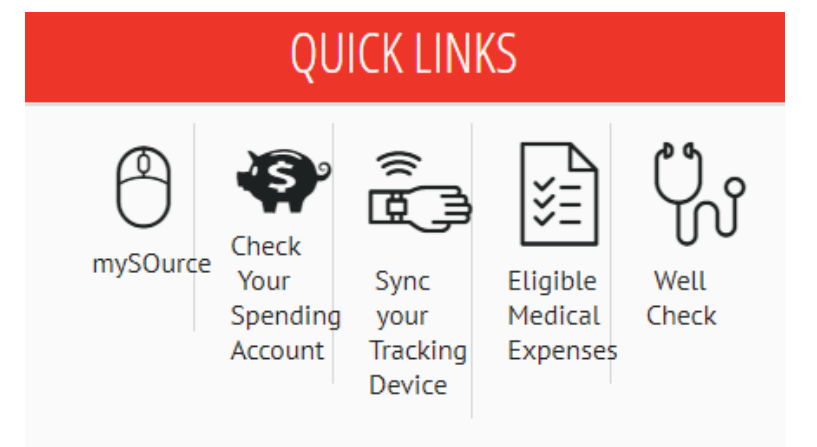

### WELLNESS ACTIVITY REPORTING

You can also view your year-to-date incentive balance on the Wellness Activity Reporting page.

How Do I Report Other Activities/Promotions, such as Preventive Screenings?

- 1. Select Wellness Activity Reporting.
- 2. Select the category of the activity you would like to report:
  - Know Your Numbers
  - Health Events
  - Health Fair
  - Screenings
- 3. Select the orange 'Report' button and enter the requested information. Then select Submit. You will see your dollars earned appear instantly on the activity in green.

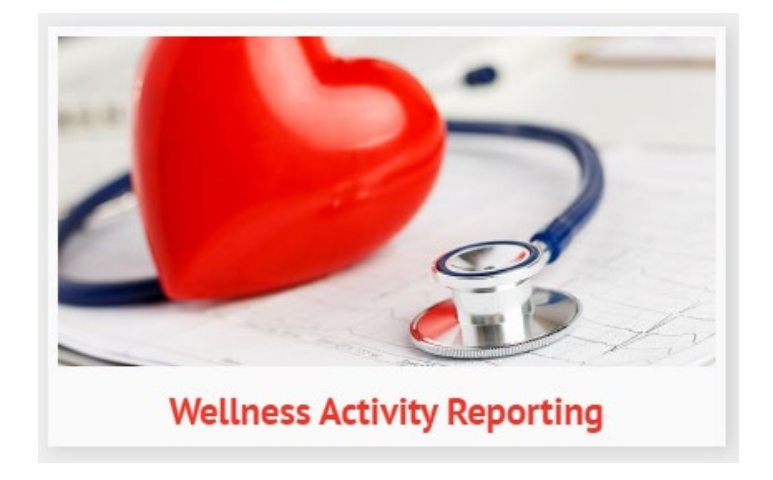

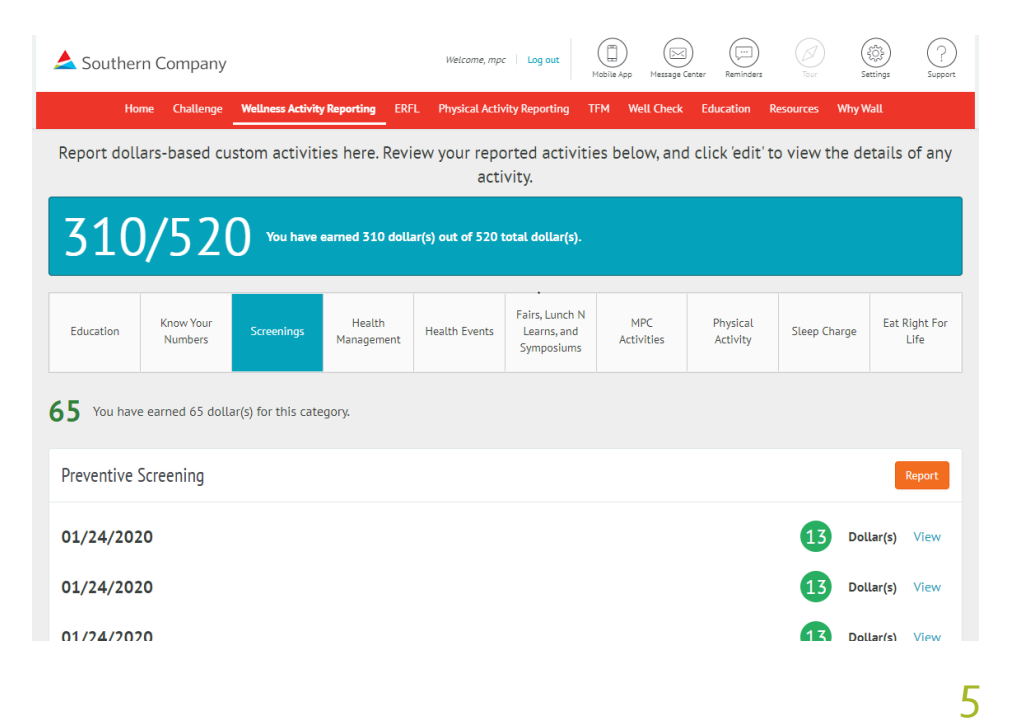

### **PHYSICAL ACTIVITY REPORTING**

Log your regular exercise on the Physical Activity Reporting page to earn your dollars. Use the arrows to maneuver back and forward to adjust the calendar to the current week to report.

Can I Sync My Fitbit or Other Wearable Fitness Device, Including My Apple Watch? YES!

- 1. From the home page, go to Devices and click Authorize.
- 2. Choose your device and click Connect.
- 3. Log in to your device account.
- 4. Choose what activities you want to sync with your Southern*LifeStyle* Rewards account and select Allow.
- 5. You can disconnect your device by choosing Disconnect under Devices in your Southern*LifeStyle* Rewards account.

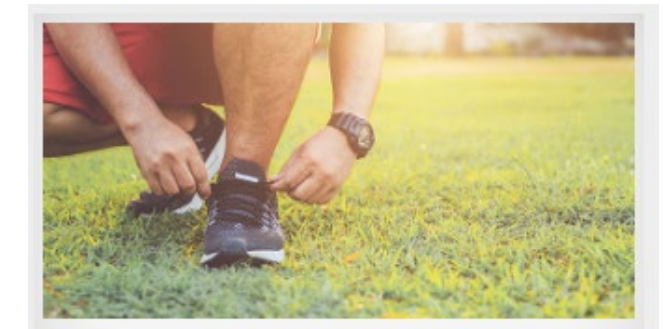

#### **Physical Activity Reporting**

| 📥 Southern Compa            | ny                                     | Welcome, mpc                     | Log out Mobile      | App Message Center    | Reminders           | (0)<br>Settings | (?)<br>Support |
|-----------------------------|----------------------------------------|----------------------------------|---------------------|-----------------------|---------------------|-----------------|----------------|
| Home Challe                 | nge Wellness Activity Reporting        | ERFL Physical Activi             | ty Reporting TFM    | Well Check Ec         | lucation Resources  | Why Wall        |                |
| Wellness Reporting          |                                        |                                  |                     |                       |                     |                 |                |
|                             | Physical Activity                      |                                  |                     | Weight                | : Tracking          |                 |                |
|                             | Learn More                             |                                  |                     |                       |                     |                 |                |
| March March                 | ay: Tuesday: Wedne<br>16 March 17 Marc | sday: Thursday:<br>n 18 March 19 | Friday:<br>March 20 | Saturday:<br>March 21 | Sunday:<br>March 22 |                 |                |
| STRETCHING \$1/DAY 2 TIMES  | A WEEK - Daily goal of 10 minu         | es Learn More                    |                     |                       |                     |                 |                |
| Minute                      | s Minutes Minu                         | Minutes                          | Minutes             | Minutes               | Minutes             | Submit          |                |
| CARDIO \$2/DAY 3 TIMES A WE | EK - Daily goal of 30 minutes          | earn More                        |                     |                       |                     |                 |                |
| Minute                      | s Minutes Minu                         | Minutes                          | Minutes             | Minutes               | Minutes             | Submit          |                |
| STRENGTH \$1/DAY 2 TIMES A  | WEEK - Daily goal of 20 minute         | Learn More                       |                     |                       |                     |                 |                |
| Minute                      | s Minutes Minu                         | Minutes                          | Minutes             | Minutes               | Minutes             | Submit          |                |
| STEPS \$1/DAY 3 TIMES A WEE | K - Daily goal of 7500 steps           | arn More                         |                     |                       |                     |                 |                |
| Steps                       | Steps Ste                              | is Steps                         | Steps               | Steps                 | Steps               | Submit          |                |
| Pelar<br>125                |                                        | 12:45<br>55/2<br>9<br>75         |                     |                       |                     |                 |                |

### **PHYSICAL ACTIVITY REPORTING – APPLE DEVICES**

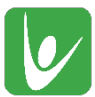

\*To Sync your Apple Watch, you must also download the Asset Health App.

While your activating the app, sync your Apple device and earn dollars while you're on the go:

When the pop-up appears for HealthKit Activation, select **'turn on'**. Select **'Turn All Categories On'** and then select **'Allow'**.

Already have the app but need to sync your Apple device?

- Select the small gear icon at the bottom right of the app screen to access your settings.
- Move the switch to the right, next to 'Health Kit Activation'. Select 'Turn All Categories On' and then select 'Allow'.

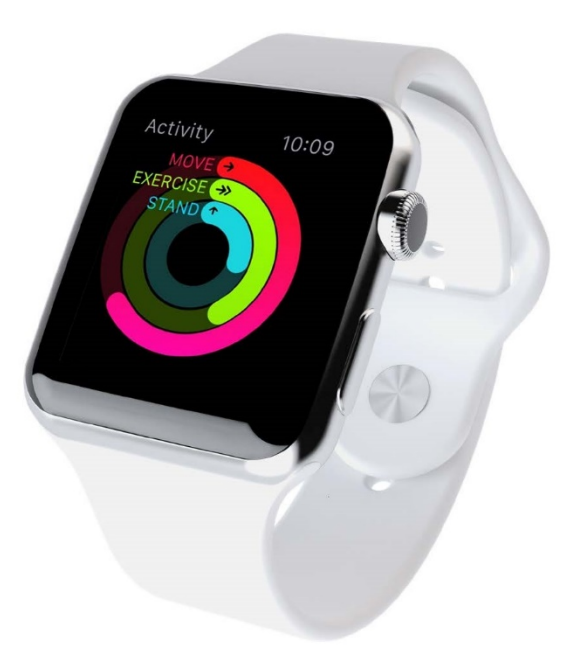

### **WELL CHECK**

#### What is the Well Check?

A brief questionnaire covering lifestyle topics like exercise, nutrition and stress.

#### Why Complete the Well Check?

- Access your current health status
- Earn \$25 HRA/HSA/FSA
- Receive a personal report identifying specific areas in which you can take meaningful steps toward living a healthier, longer life.

#### How Do I Complete the Well Check?

Access the Well Check through the **Asset Health Mobile App** or log in via mySOurce or www.socorewards.com.

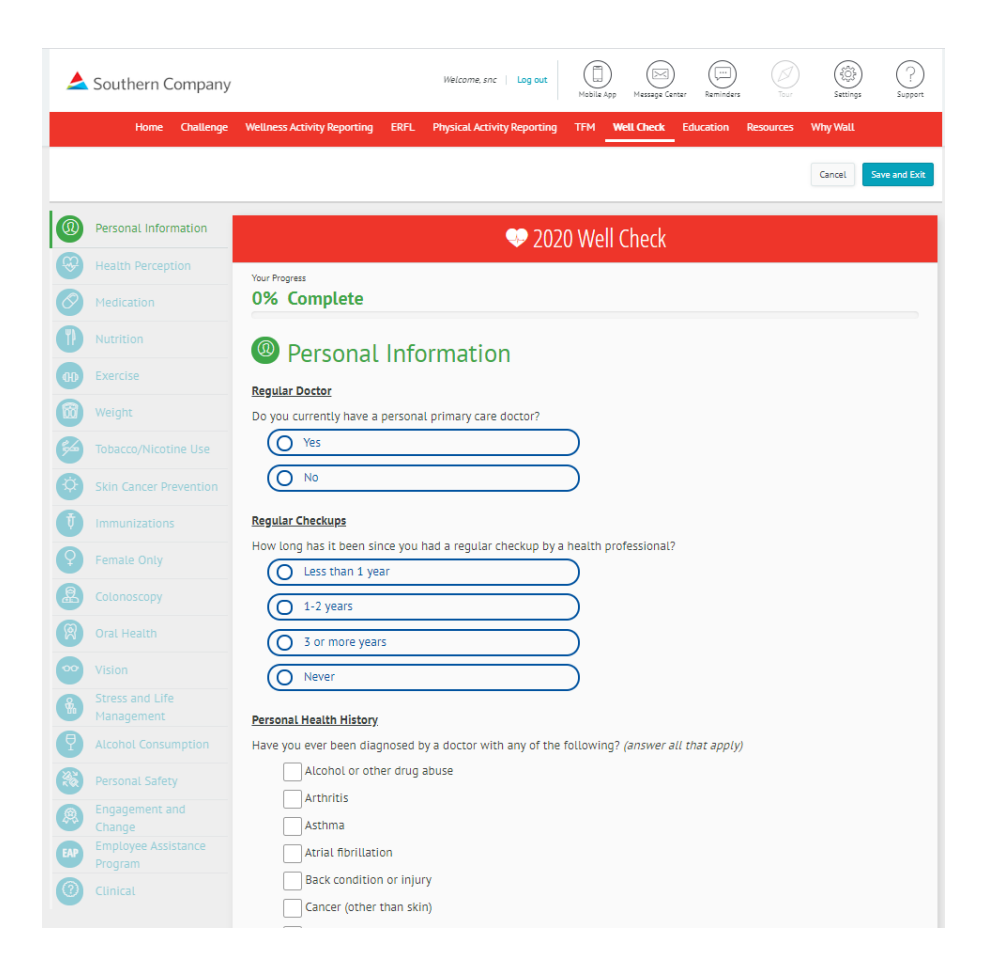

This personal questionnaire is strictly for your information only; it will not be shared with your employer or any other third party.

### **EDUCATION**

The l

So

Take an online course from the Education page and earn dollars. As you make your way through a course, quickly see your progress.

When you complete a course, provide your feedback and rate the course with the new five-star survey option.

| iouthern Company Weitzene gapte Log sit<br>Home Challenge Eat Right for Life Wellness Activity Tracking Physical Activity Tracking Education Tobacco Free Me Resources                                                                                                    | A Southern Company     INdexeme: gapete     Log out     Massing Center     Reminder     Seenings     Company     Mone     Challenge     Eat Right for Life     Wellness Activity Tradding     Physical Activity Tradding     Company     Company | ar the second second se |                       | C.A                 |
|----------------------------------------------------------------------------------------------------|----------------------------------------------------------------------------------------------------|----------------------------------------------------------------------------------------------------|-----------------------|---------------------|
| Tobacco-Free Me - Quit Day and Beyond                                                                                                    | Tabacco Econ Mo. Quit Day and Dayond                                                                                                    | -Free Me - Preparing To                                                                                                    | Overcoming Depression | My Digestive System |
| Free yourself from nitotine addiction with education, a plan to quit and a support system.  No Introduction  Nome to Asset Heath's second course on becoming tobesco-free. Quitting tobesco is the single most effective thing a tobesco user can do to improve heath, no matter would they are or how long they's been using tobesco. And making it through their first few days and weeks is key to success.  Is course, you will learn how to make it through the withdrawal period. You'll learn how to takk with your plan and use your support system. Everyone st tobacco use is harmful. But many of us need help toward regaining good health and your health is your most valuable asset.  Free yourself from tobacco Sick with your plan Improve your health and wellbeing Your health is your most valuable asset®                                                                                                    | We'd love to hear what you think<br>1) Please take a moment to rate your experience with this course.<br>Poor<br>Fantasic! Tell us about your experience.                                                                                                    | Quit<br>Test Survey                                                                                                    | Course Test Survey    | Course Test Survey  |
| Image: Secret 1 of 1       Image: Secret 1 of 1         Image: Secret 1 of 1       Image: Secret 1 of 1         Image: Secret | 2) I found the content in this course understandable and the features easy to use.                                                                                                    |                                                                                                    |                       |                     |

Southern Company

dollars once for each course and test.

Protecting My Back from Injury

Ê

Test Results: 0%

EDUCATION

Welcome, gaphe Log out

Ê

Test Results: 0%

Home Challenge Eat Right for Life Wellness Activity Tracking Physical Activity Tracking Education Tobacco Free Me Resource

Earn \$10 towards your HRA/HSA/FSA by completing a course and test with a score of 70% or above. Please note, you can only earn

Managing Allergies

E)

٩

Tobacco-Free Me - Quit Day and

Beyond

Ð

Test Results: 71%

### **EAT RIGHT FOR LIFE**

Access the Eat Right for Life program right from the home page. The complete set of program modules is located in one place for convenience so you can begin your journey of healthy eating today and earn up to \$120 HRA/HSA/FSA dollars.

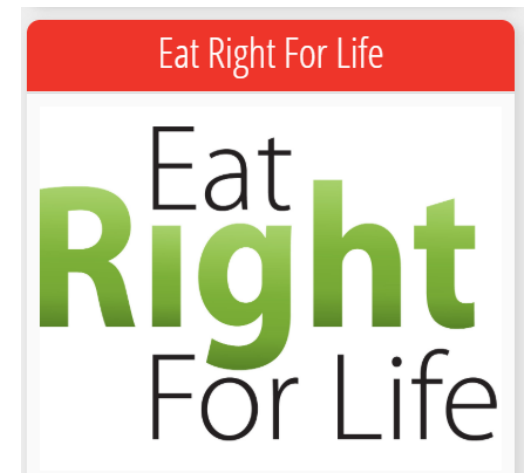

Continue your journey of healthy eating! Visit the ERFL page to begin earning dollars. Complete 8 of the 16 modules to earn up to \$120! Click here to begin.

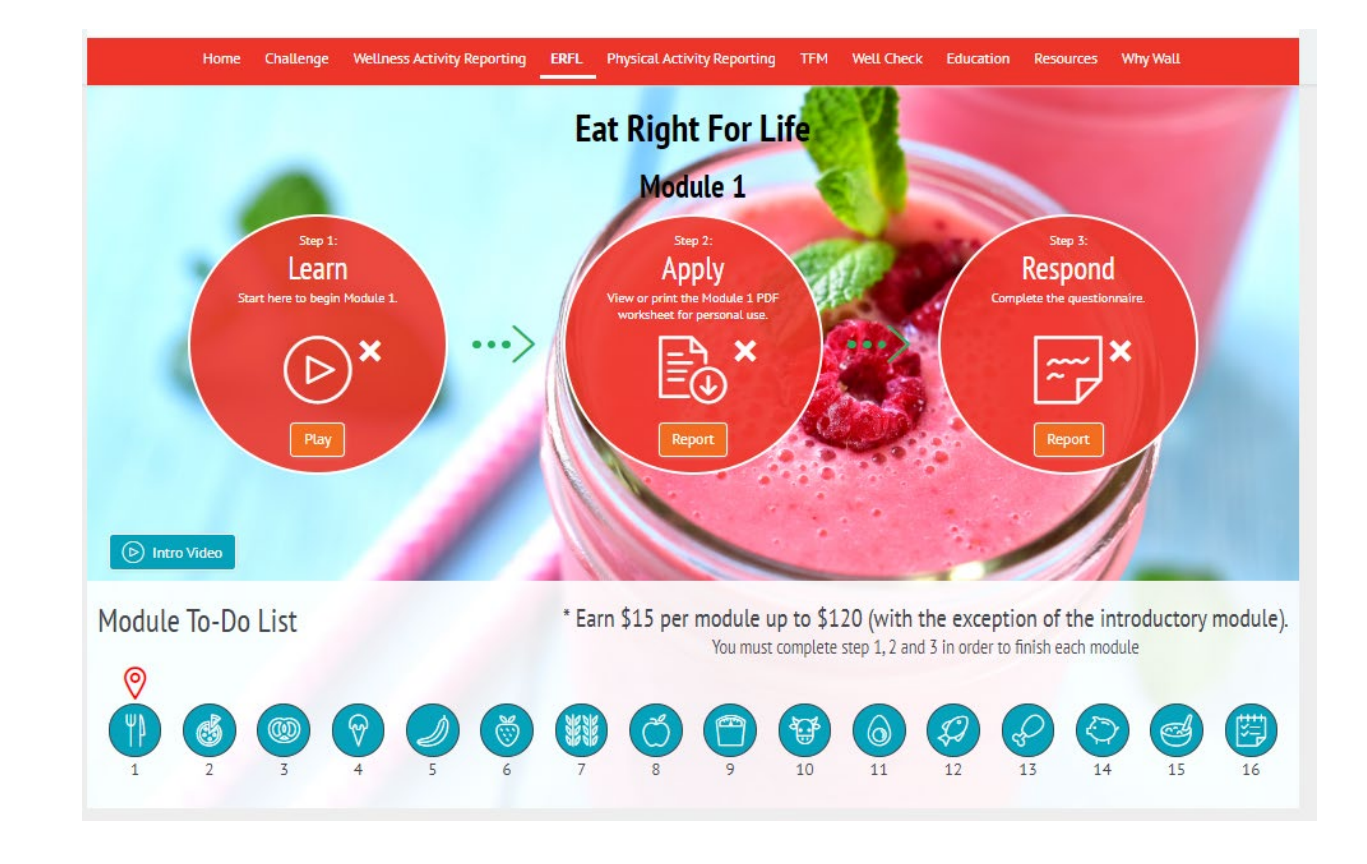

### **TOBACCO-FREE ME**

When you participate in the Tobacco-Free Me program, you will find all the resources and materials you need to complete the program, here. This tobacco cessation program is offered as a self-guided or as a coach-led experience.

| Souther                                     | 'n Compai           | ıy                                                                     |                                                              | Welcome, gaphe Lo                           | og out (<br>Mes           | sage Center | Reminders   | ()<br>Teur  | (i)<br>Settings | (?)<br>Support |
|---------------------------------------------|---------------------|------------------------------------------------------------------------|--------------------------------------------------------------|---------------------------------------------|---------------------------|-------------|-------------|-------------|-----------------|----------------|
| Home                                        | Challenge           | Eat Right for Life                                                     | Wellness Activity Tracking                                   | Physical Activity                           | Tracking                  | Education   | n Tobac     | to Free Me  | Resource        | s              |
| DACHI                                       | NG                  |                                                                        |                                                              |                                             |                           |             |             |             |                 |                |
| acco-Free Me<br>acco/Nicotir<br>ation – 6 M | e<br>ne<br>lodules) |                                                                        |                                                              | COACHII                                     | NG                        |             |             |             |                 |                |
|                                             |                     | TOBACCO<br>FREEMe O                                                    | bacco-Free Me                                                |                                             |                           |             |             |             |                 |                |
|                                             |                     | Your Progress<br>9 / 35 comp                                           | leted assignments                                            |                                             |                           |             |             |             | <               | active         |
|                                             |                     | Please feel free to leave us feedback at any point.<br>Feedback Survey |                                                              |                                             |                           |             |             |             |                 |                |
|                                             |                     | Overview<br>Have you been th<br>tobacco users can                      | inking about quitting smokin<br>do to improve their health a | g or other tobacco u<br>nd wellbeing. [+] f | use? Quittin<br>Read More | ig tobacco  | is the sing | le most imp | ortant thing    | ]              |
|                                             |                     |                                                                        | ASSIGI                                                       | NMENTS 0                                    | ) / 35 CC                 | MPLETE      | )           |             |                 |                |
|                                             |                     | Introduction                                                           |                                                              |                                             |                           |             |             |             |                 |                |
|                                             |                     | Learning Module                                                        | 1                                                            |                                             |                           |             |             |             |                 |                |

### **RESOURCES**

Check out the many wellness-related resources available to you, such as the Monthly Well-Being Topics or Healthy Recipes, right from this page. You can also save your favorite items in the My Favorite Resources tab.

Southern Company

SoCo Resources

Topic Asset Health Talk Newsletter 2018 2017

SoCo Resources Monthly Well-Being

My Favorite Resources Favorites Healthy Recipes My Recipes Wellness Resources My Wellness Resources

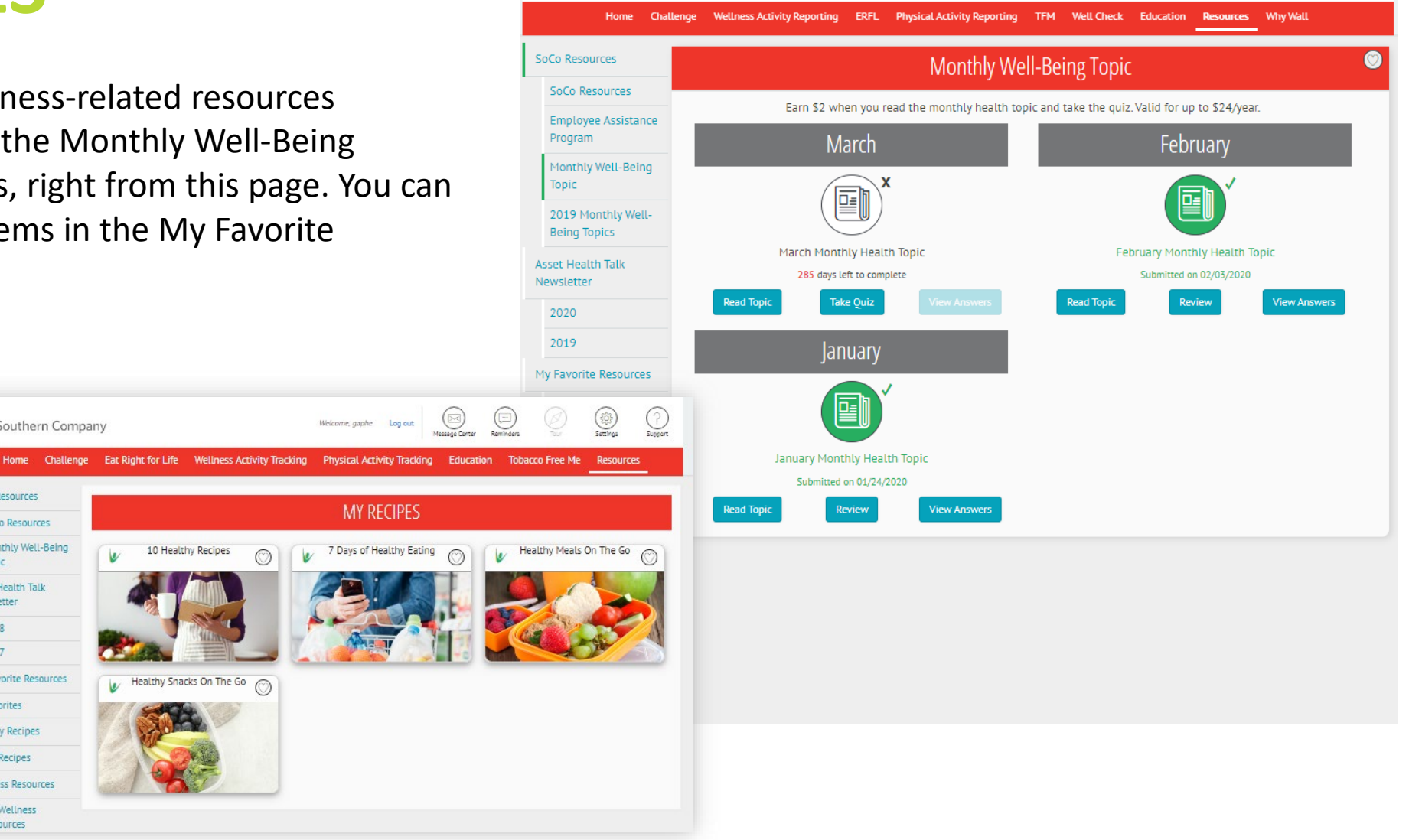

### **QUICK ICONS AT THE TOP**

 Message Center and Support Get connected to a support technician within 24 hours to answer your questions. You can do this from the Support icon or from the Message Center, where you will see your messages all in one place.

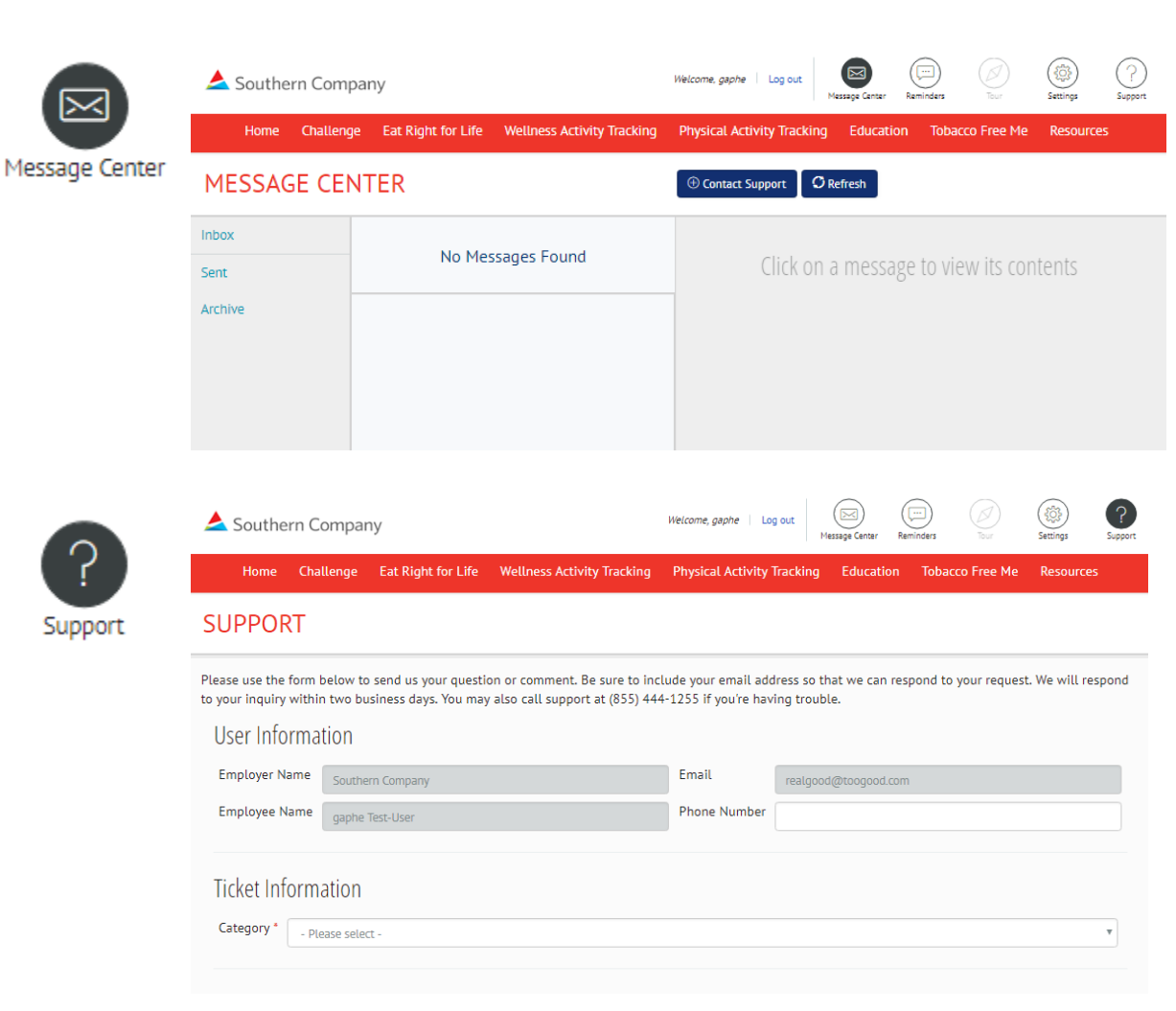

Reminders

Message Center

<u>i</u>

Settings

Support

### **QUICK ICONS AT THE TOP**

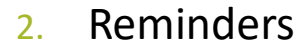

Opt in, set up and manage text message (SMS) or email Wellness Reminders here. When you are working toward a Healthy Habit, for example, you can select to receive reminders to make sure you stay on track.

| Home Challenge | Eat Right for Life Wellness Acti | ivity Tracking     | Physical Activity Trackin  | g Education       | Tobacco Free Me     | Reso     |
|----------------|----------------------------------|--------------------|----------------------------|-------------------|---------------------|----------|
| VELLNESS REM   | IINDERS                          |                    |                            |                   |                     |          |
|                |                                  |                    |                            |                   |                     |          |
|                | Wellness Reminders               | enable you to re   | eive reminders from Ass    | et Health. You ca | in set and update y | your ren |
| (L) Wellne     | RS settings below. Pleas         | e note that you i  | nay receive additional w   | ellness reminder  | s via email from yo | our emp  |
|                | RS settings below. Pleas         | e note that you i  | nay receive additional w   | ellness reminder  | s via email from yo | our emp  |
|                | Settings below. Pleas            | e note that you i  | nay receive additional w   | ellness reminder  | s via email from yo | our emp  |
| CONTACT INFORM | settings below. Pleas            | se note that you n | nay receive additional w   | ellness reminder  | s via email from yo | our em   |
| CONTACT INFORM | Settings below. Pleas            | e note that you i  | Enter the mobile phone num | ellness reminder  | s via email from yo | reminde  |

each one. Please note, turning off a Healthy Habit reminder does NOT end the Healthy Habit, it only turns off the text message reminder

Reminders

Settings

Suppo

Message Center

Remind

### **QUICK ICONS AT THE TOP**

3. Settings

Customize your personal settings, such as authorizing your activity tracking device from this page.

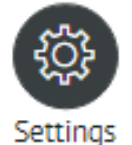

| Southern Company |           |                                                                                                    | Welcome, gaphe Log out                                      | Message Center                       | Reminders     | Tour         | Settings     | Support     |    |
|------------------|-----------|----------------------------------------------------------------------------------------------------|-------------------------------------------------------------|--------------------------------------|---------------|--------------|--------------|-------------|----|
| Home             | Challenge | Eat Right for Life                                                                                                    | Wellness Activity Tracking                                  | Physical Activity Tracki             | ing Educat    | ion Toba     | cco Free Me  | Resource    | es |
| SETTING          | SS        |                                                                                                    |                                                             |                                      |               |              |              |             |    |
| Account Setting  | s         |                                                                                                    |                                                             |                                      |               |              |              |             |    |
| Personal Inform  | ation     |                                                                                                    |                                                             | ACCOUNT SETTI                        | VGS           |              |              |             |    |
| Authorize Devic  | e         | Current Us                                                                                                    | ername*: gaphe                                              |                                      |               |              |              |             |    |
|                  |           | New U                                                                                                    | ername:                                                     |                                      |               |              |              |             |    |
|                  |           | Current Pa                                                                                                    | ssword*:                                                    |                                      |               |              |              |             |    |
|                  |           | New P                                                                                                    | assword:<br>(Must be a mir                                  | imum of 8 characters lon             | g, and must i | nclude 2 dig | its)         |             |    |
|                  |           | Your security answere the security answere the security and the security and the security a | ers have been encrypted for y<br>wers you may re-enter them | our protection. As a resul<br>below. | t we cannot d | lisplay them | to you here. | lf you don' | t  |
|                  |           | Security Q                                                                                                    | What was the                                                | last name of your first grade        | teacher?      |              |              |             | Y  |
|                  |           | Security                                                                                                    | Answer:                                                     |                                      |               |              |              |             |    |
|                  |           | Security Que                                                                                                    | stion 2*: dd                                                |                                      |               |              |              |             |    |
|                  |           | Security Qu                                                                                                    | Answer:                                                     |                                      |               |              |              |             |    |

...

Reminders

Message Center

£23-

Settings

?

Support

## **Questions?**

Contact Southern*LifeStyle* Rewards Member Services:

#### 7 a.m. to 7 p.m. Central Time

Phone (Toll-Free): 1-855-444-1255 Email: support@socorewards.com

Southern*LifeStyle* Rewards